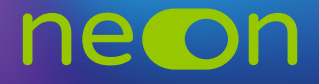

## Edytowanie konta nauczyciela – dodawanie nowych przedmiotów/serii

Jeśli chcesz przypisać do nauczyciela nowe przedmioty lub serie możesz to zrobić w koncie Moja Nowa Era.

**1.** Po zalogowaniu do **konta MNE** wybierz zakładkę **"Moje szkoły"** i z tego poziomu wejdź w **"Zarządzaj NEON"**.

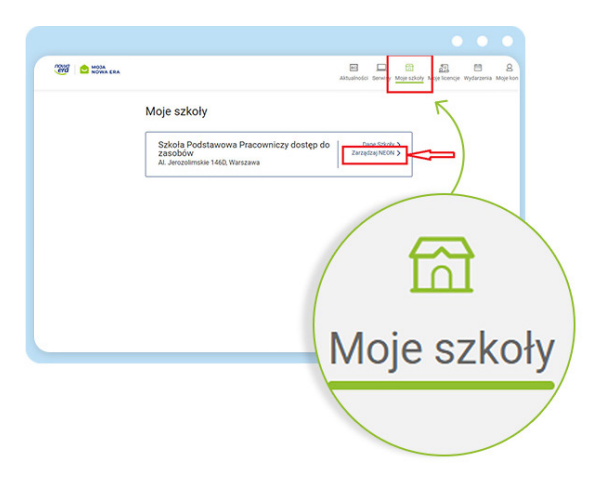

2. Następnie kliknij ikonę ołówka.

|     | Zarządzaj                          | ne©n                       |                         |                                   |    |
|-----|------------------------------------|----------------------------|-------------------------|-----------------------------------|----|
|     | Oto przestrzeń zarząd              | zania systemem NEON w      | Twojej szkole.          |                                   |    |
|     | Najpierw utwórz pr                 | ofile nauczycieli korzy:   | stających z podręcza    | ilków Nowej Ery.                  |    |
|     | Następnie zaimportuj<br>Zarzadzaj: | lub utwórz klasy korzystaj | iąc z naszego kreatora. |                                   |    |
|     | Nauczycielami                      | Klasami                    |                         | Tabela login                      | ów |
|     |                                    |                            |                         |                                   |    |
|     | -                                  | ele w neon                 |                         |                                   |    |
|     |                                    |                            |                         |                                   |    |
| Edy | ytuj                               | E-m                        | all Nauczane klasy      | kl. 7, Język a                    |    |
|     |                                    |                            |                         | kl. 4, Język a<br>kl. 4, Język a  |    |
|     |                                    | 1.                         | 1KBA, 4KBA,<br>7KBA     | ki. 7, Język ni 🖌                 |    |
|     |                                    |                            |                         | kl. 1, Język a<br>kl. 7. Język ni |    |
|     |                                    |                            |                         | kl. 7, Język a                    |    |
|     |                                    |                            |                         | kl. 4, Przyrod                    |    |
|     |                                    |                            |                         |                                   |    |
|     |                                    | · · · /                    |                         |                                   |    |
|     |                                    |                            |                         |                                   |    |

**3.** Zobaczysz profil nauczyciela z przypisanymi do niego seriami. Jeśli chcesz dodać kolejną serię, **kliknij w pole obok wyświetlonych serii**.

| Edytuj profil |                                                      |    |  |
|---------------|------------------------------------------------------|----|--|
|               | Imie                                                 |    |  |
|               | Agnieszka                                            |    |  |
|               | Nazwisko                                             |    |  |
|               | Bonecka                                              |    |  |
|               | E-mail (opcjonalny)<br>np. nauczyciel@nowaera.pl     |    |  |
|               | Przedmiot (licencja NEON)<br>wybierz min. jeden      | o  |  |
|               | kl. 7, Język anglelski TEEN<br>EXPLORER NEW NEON x   | ř. |  |
|               | kl. 7, Język anglelski SUPER<br>POWERS NEON x        |    |  |
|               | kl. 7, Język niemiecki<br>DEUTSCHTOUR FIT NEON x     |    |  |
|               | kl. 1, Język anglelski SUPER<br>HEROES NEON x        |    |  |
|               | kl. 1, Język anglelski HELLO<br>EXPLORER NEON x      |    |  |
|               | kl. 7, Język niemiecki DEUTSCH<br>KOMPAKT NEU NEON x |    |  |
|               | kl. 4, Język anglelski JUNIOR<br>EXPLORER NEON x     |    |  |
|               | ki. 4, Język anglelski SUPER<br>POWERS NEON x        |    |  |
|               | 😭 Usuń                                               |    |  |
|               | () Edycja profilu NIE powoduje                       |    |  |

**4.** Wyświetli się lista serii, które są dostępne w twojej szkole. Zaznacz serię, którą chcesz przypisać do nauczyciela i kliknij **Zapisz**.

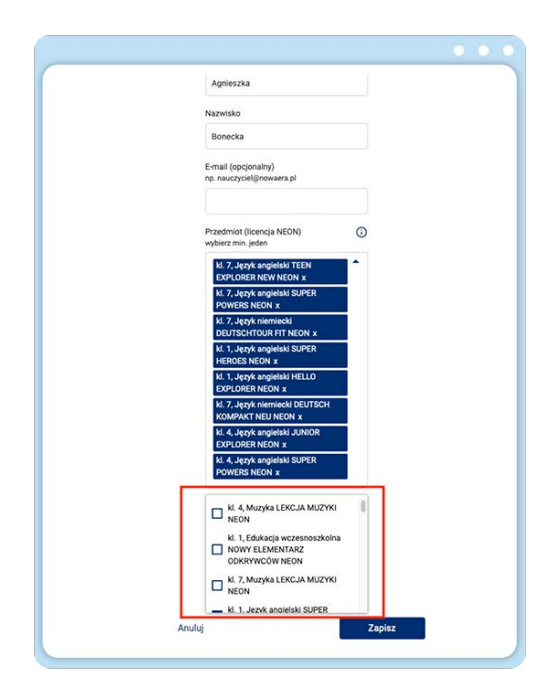

**5.** Dzięki temu możesz teraz utworzyć nową klasę dla tego nauczyciela, uczącego z tej serii z danego przedmiotu.

www.nowaera.pl/neon

Nowa Era Spółka z o.o., Aleje Jerozolimskie 146D, 02-305 Warszawa, tel. 58 721 48 00, e-mail: nowaera@nowaera.pl, www.nowaera.pl